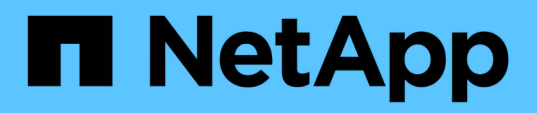

### Monitoring und Management von Clustern über das Dashboard

Active IQ Unified Manager 9.8

NetApp April 16, 2024

This PDF was generated from https://docs.netapp.com/de-de/active-iq-unified-manager-98/online-help/concept-what-options-do-i-have-when-i-see-the-fix-it-button.html on April 16, 2024. Always check docs.netapp.com for the latest.

# Inhalt

| Monitoring und Management von Clustern über das Dashboard | 1 |
|-----------------------------------------------------------|---|
| Behebung von ONTAP Problemen direkt über Unified Manager  | 2 |
| Dashboard-Seite                                           | 7 |

## Monitoring und Management von Clustern über das Dashboard

Das Dashboard bietet auf einen Blick kumulative Informationen über den aktuellen Zustand Ihrer überwachten ONTAP-Systeme. Das Dashboard bietet "Panels", mit denen Sie die Gesamtkapazität, die Performance und den Sicherheitszustand der von Ihnen überwachten Cluster bewerten können.

Außerdem gibt es bestimmte ONTAP Probleme, die Sie direkt über die Benutzeroberfläche von Unified Manager beheben können, anstatt ONTAP System Manager oder die ONTAP CLI verwenden zu müssen.

Oben im Dashboard können Sie auswählen, ob in den Bedienfeldern Informationen für alle überwachten Cluster oder für einen einzelnen Cluster angezeigt werden. Sie können beispielsweise den Status aller Cluster anzeigen und anschließend bei Bedarf detaillierte Informationen zu einzelnen Clustern abrufen.

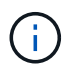

Einige der unten aufgeführten Felder werden möglicherweise nicht auf der Seite angezeigt, je nach Ihrer Konfiguration.

| Bedienfelder          | Beschreibung                                                                                                    |
|-----------------------|----------------------------------------------------------------------------------------------------|
| Managementaktionen    | Wenn Unified Manager eine einzelne Lösung für ein<br>Problem diagnostizieren und bestimmen kann,<br>werden diese Auflösungen in diesem Fenster mit der<br>Schaltfläche <b>Fix IT</b> angezeigt. |
| Kapazität             | Zeigt die Gesamt- und genutzte Kapazität für die<br>lokale Tier- und Cloud-Ebene sowie die Anzahl der<br>Tage an, bis die lokale Kapazität das obere Limit<br>erreicht.                         |
| Performance-Kapazität | Zeigt den Performance-Kapazitätswert für jedes<br>Cluster und die Anzahl der Tage an, bis die<br>Performance-Kapazität das obere Limit erreicht.                                                |
| Workload-IOPS         | Zeigt die Gesamtzahl der Workloads an, die derzeit in<br>einem bestimmten IOPS-Bereich ausgeführt werden.                                                                                       |
| Workload-Performance  | Zeigt die Gesamtzahl der konformen und nicht<br>konformen Workloads an, die jedem definierten<br>Performance-Service-Level zugewiesen sind.                                                     |
| Sicherheit            | Zeigt die Anzahl an kompatiblen oder nicht<br>kompatiblen Clustern an, die Anzahl an konformen<br>bzw. nicht kompatiblen SVMs sowie die Anzahl der<br>verschlüsselten Volumes.                  |

| Bedienfelder      | Beschreibung                                                                                                    |
|-------------------|----------------------------------------------------------------------------------------------------|
| Nutzungsübersicht | Zeigt die Cluster an, sortiert nach den höchsten IOPS,<br>dem höchsten Durchsatz (MB/s) oder der höchsten<br>genutzten physischen Kapazität. |

### Behebung von ONTAP Problemen direkt über Unified Manager

Bestimmte ONTAP Probleme können direkt über die Benutzeroberfläche von Unified Manager behoben werden, anstatt ONTAP System Manager oder die ONTAP CLI zu verwenden.

Eine Funktion namens "MManagement Actions" behebt eine Reihe von ONTAP-Problemen, die Unified Manager-Ereignisse ausgelöst haben. Managementaktionen sind über das Dashboard, über die Seite Ereignisdetails und über die Auswahl Workload Analysis im linken Navigationsmenü verfügbar.

Es gibt bestimmte Probleme, die Unified Manager sorgfältig analysieren und eine singuläre Lösung anbieten kann. Wenn verfügbar, werden diese Auflösungen in Management Actions mit der Schaltfläche **Fix IT** angezeigt. Klicken Sie auf die Schaltfläche **Fix IT**, um das Problem zu beheben. Sie müssen über die Rolle "Anwendungsadministrator" oder "Speicheradministrator" verfügen.

Unified Manager sendet ONTAP-Befehle an das Cluster, um den angeforderten Fix zu erstellen. Nach Abschluss der Fehlerbehebung ist das Ereignis veraltet.

Einige Verwaltungsaktionen ermöglichen es Ihnen, das gleiche Problem auf mehreren Speicherobjekten mit der Schaltfläche \* alles beheben. Zum Beispiel kann es 5 Volumen geben, die das Ereignis "Volume Space Full" haben, das durch Klicken auf die Aktion \* Alle\* Management für "enable Volume Autogrow" behoben werden könnte. Mit einem Klick können Sie dieses Problem auf 5 Volumes beheben.

## Welche Optionen habe ich, wenn ich die Schaltfläche "alles beheben" oder "Alle beheben" sehe

Mit der Schaltfläche \* Fix it\* und der Schaltfläche **Fix All** können Sie Probleme beheben, über die Unified Manager über ein Ereignis benachrichtigt wurde.

Wir empfehlen, dass Sie auf die Schaltfläche **Fix IT** oder **Fix All** klicken, um ein Problem zu beheben, wenn es verfügbar ist. Wenn Sie jedoch nicht sicher sind, dass Sie das Problem wie von Unified Manager empfohlen lösen möchten, können Sie die folgenden Aktionen durchführen:

| Was möchten Sie tun?                                                                                                    | Aktion                                                                              |
|----------------------------------------------------------------------------------------------------|-------------------------------------------------------------------------------------|
| Unified Manager hat das Problem für alle ermittelten<br>Objekte behoben.                                                                                                    | Klicken Sie auf die Schaltfläche * Alle beheben.                                    |
| Beheben Sie das Problem derzeit nicht für eines der<br>identifizierten Objekte, und verbergen Sie diese<br>Verwaltungsaktion, bis das Ereignis erneut<br>angesprochen wird. | Klicken Sie auf den Pfeil nach unten und klicken Sie<br>auf <b>Alle verwerfen</b> . |

| Was möchten Sie tun?                                                                                                    | Aktion                                                                                                    |
|----------------------------------------------------------------------------------------------------|----------------------------------------------------------------------------------------------------|
| Beheben Sie das Problem nur bei einigen der<br>identifizierten Objekte.                                                           | Klicken Sie auf den Namen der Management-Aktion,<br>um die Liste zu erweitern und alle einzelnen <b>Fix IT</b><br>-Aktionen anzuzeigen.dann folgen Sie den Schritten,<br>um einzelne Management-Aktionen zu beheben oder<br>zu verfehlen.                                                                                                    |
| Was möchten Sie tun?                                                                                                    | Aktion                                                                                                    |
|                                                                                                    | ARION                                                                                                    |
| Lassen Sie das Problem mit Unified Manager<br>beheben.                                                                            | Klicken Sie auf die Schaltfläche <b>Fix it</b> .                                                                                                    |
| Beheben Sie das Problem derzeit nicht und<br>verbergen Sie diese Verwaltungsaktion, bis das<br>Ereignis erneut angesprochen wird. | Klicken Sie auf den Abwärtspfeil und klicken Sie auf <b>Abweisen</b> .                                                                                                    |
| Zeigen Sie die Details für dieses Ereignis an, damit<br>Sie das Problem besser verstehen können.                                  | <ul> <li>Klicken Sie auf die Schaltfläche Fix it und prüfen<br/>Sie die Fehlerbehebung, die im resultierenden<br/>Dialogfeld angewendet wird.</li> <li>Klicken Sie auf den Abwärtspfeil und klicken Sie<br/>auf Ereignisdetails anzeigen, um die Seite<br/>Ereignisdetails anzuzeigen.</li> <li>Klicken Sie dann auf einer dieser Seiten auf Fix it,<br/>wenn Sie das Problem beheben möchten.</li> </ul> |
| Zeigen Sie die Details für dieses Speicherobjekt an,<br>damit Sie das Problem besser verstehen.                                   | Klicken Sie auf den Namen des Speicherobjekts, um<br>Details auf der Seite Performance Explorer oder<br>Health Details anzuzeigen.                                                                                                    |

In einigen Fällen wird der Fix in der nächsten 15-minütigen Konfigurationsabfrage reflektiert. In anderen Fällen kann es bis zu viele Stunden dauern, bis die Konfigurationsänderung überprüft und das Ereignis veraltet ist.

Um die Liste der abgeschlossenen und laufenden Verwaltungsaktionen anzuzeigen, klicken Sie auf <sup>‡</sup> Wählen Sie oben im Bereich Management Actions die Option **Abgeschlossen** oder **in Bearbeitung** aus.

Fix Alle Operationen laufen seriell, so dass, wenn Sie das **in progress** Panel sehen, einige Objekte den Status **in progress** haben, während andere den Status **terminiert** haben; das heißt, sie warten noch auf die Implementierung.

### Anzeigen des Status der Verwaltungsaktionen, die Sie beheben möchten

Sie können den Status aller Verwaltungsaktionen anzeigen, die Sie auf der Seite "Verwaltungsaktionen" ausgewählt haben. Die meisten Aktionen werden relativ schnell als **abgeschlossen** angezeigt, nachdem Unified Manager den ONTAP-Befehl an das Cluster sendet. Einige Aktionen, wie zum Beispiel das Verschieben eines Volumes, können jedoch einen längeren Zeitraum in Anspruch nehmen.

### Über diese Aufgabe

Auf der Seite "Management Actions" stehen drei Ansichten zur Verfügung:

- Abgeschlossen zeigt sowohl erfolgreich abgeschlossene Management-Aktionen als auch fehlgeschlagene. Fehlgeschlagene Aktionen geben einen Grund für den Fehler, so dass Sie das Problem manuell beheben können.
- In progress zeigt sowohl die Management-Aktionen, die durchgeführt werden, als auch die, die geplant sind, umzusetzen.
- Empfohlen zeigt alle Management-Aktionen an, die derzeit für alle überwachten Cluster aktiv sind.

### Schritte

Klicken Sie Auf <sup>‡</sup> Wählen Sie oben im Fenster **Management Actions** die Ansicht aus, die Sie sehen möchten.

Die Seite Verwaltungsaktionen wird angezeigt

- 2. Sie können im Feld **Beschreibung** auf das Caret-Symbol neben der Verwaltungsaktion klicken, um Details zum Problem und den Befehl anzuzeigen, mit dem das Problem behoben wird.
- 3. Um Aktionen anzuzeigen, die **fehlgeschlagen** sind, Sortieren Sie in der Spalte **Status** in der Ansicht **abgeschlossen** nach. Für diesen Zweck können Sie das **Filter** Werkzeug verwenden.
- 4. Wenn Sie weitere Informationen zu einer fehlgeschlagenen Verwaltungsaktion anzeigen möchten oder wenn Sie sich entscheiden, eine empfohlene Verwaltungsaktion zu beheben, können Sie im erweiterten Bereich auf Ereignisdetails anzeigen klicken, nachdem Sie neben der Verwaltungsaktion auf das Caret-Symbol geklickt haben. Auf dieser Seite steht ein Fix it Button zur Verfügung.

### Welche ONTAP-Probleme können mit Unified Manager behoben werden

In dieser Tabelle werden die ONTAP-Probleme beschrieben, die Unified Manager direkt über die Benutzeroberfläche von Unified Manager lösen kann, indem Sie auf die Schaltfläche **Beheben von Problemen** oder **alles beheben** klicken.

| Name und Beschreibung des<br>Events                                                                                                    | Managementaktion                                     | Vorgang "Fix It"                                                                                                    |
|----------------------------------------------------------------------------------------------------|------------------------------------------------------|----------------------------------------------------------------------------------------------------|
| Volume-Speicherplatz Voll<br>Das Volume ist fast nicht mehr<br>Platz vorhanden und es hat den<br>Schwellenwert für die Kapazitäten<br>erreicht. Dieser Schwellenwert ist<br>standardmäßig auf 90 % der<br>Volume-Größe eingestellt. | Aktivieren Sie Autogrow                              | Unified Manager ermittelt, dass<br>Volume Autogrow nicht für dieses<br>Volume konfiguriert ist, sodass es<br>diese Funktion aktiviert, damit das<br>Volume bei Bedarf die Kapazität<br>erweitert. |
| Inodes Voll<br>Dieses Volume hat keine Inodes<br>und kann keine neuen Dateien<br>akzeptieren.                                                                                                    | Erhöhen Sie die Anzahl von Inodes<br>auf dem Volumen | Erhöht die Anzahl der Inodes auf<br>dem Volumen um 2 Prozent.                                                                                                    |

| Name und Beschreibung des<br>Events                                                                                                    | Managementaktion                                           | Vorgang "Fix It"                                                                                                    |
|----------------------------------------------------------------------------------------------------|------------------------------------------------------------|----------------------------------------------------------------------------------------------------|
| Richtlinie Für Storage-Tier Wurde<br>Nicht Stimmt Überein<br>Das Volume verfügt über viele<br>inaktive Daten, und die aktuelle<br>Tiering-Richtlinie lautet<br>"snapshot-only" oder "none".         | Aktivieren Sie automatisches Cloud<br>Tiering              | Da das Volume bereits auf einer<br>FabricPool gespeichert ist, wird die<br>Tiering-Richtlinie in "Auto"<br>geändert, sodass inaktive Daten in<br>die kostengünstigere Cloud-Tier<br>verschoben werden.       |
| Nichtübereinkommen Bei Storage<br>Tier Erkannt<br>Auf dem Volume befinden sich<br>viele inaktive Daten, die sich<br>jedoch nicht auf einem Cloud-<br>fähigen Storage Tier (FabricPool)<br>befinden. | Storage-Tier von Volumes` ändern                           | Verschiebt das Volume auf Cloud-<br>fähige Storage-Tier und setzt die<br>Tiering-Richtlinie auf "Auto", um<br>inaktive Daten auf die Cloud-Tier<br>zu verschieben.                                           |
| Überwachungsprotokoll Deaktiviert<br>Das Prüfprotokoll ist für die<br>Storage-VM nicht aktiviert                                                                                                    | Aktivieren der Audit-Protokollierung<br>für die Storage-VM | Aktiviert die Protokollierung von<br>Prüfungen auf der Storage-VM.<br>Beachten Sie, dass für die Storage-<br>VM bereits ein lokaler oder ein<br>Remote-Audit-Protokollverzeichnis<br>konfiguriert sein muss. |
| Anmelde-Banner Deaktiviert<br>Das Login-Banner für den Cluster<br>sollte aktiviert sein, um die<br>Sicherheit zu erhöhen, indem<br>Zugriffsbeschränkungen klar<br>werden.                           | Setzen Sie das Anmeldebanner für<br>den Cluster ein        | Setzt das Cluster-Anmeldebanner<br>auf "Zugriff beschränkt auf<br>autorisierte Benutzer".                                                                                                    |
| Anmelde-Banner Deaktiviert<br>Das Login-Banner für die Storage-<br>VM sollte aktiviert sein, um die<br>Sicherheit zu erhöhen, indem<br>Zugriffsbeschränkungen klar<br>werden.                       | Setzen Sie das Anmeldebanner für<br>die Storage-VM ein     | Legt das Storage-VM-<br>Anmeldebanner auf "Zugriff<br>beschränkt auf<br>autorisierte Benutzer" fest.                                                                                                    |
| SSH verwendet unsichere Chiffren<br>Chiffren mit dem Suffix "-cbc"<br>gelten als unsicher.                                                                                                    | Entfernen Sie unsichere Chiffren<br>aus dem Cluster        | Entfernt die unsicheren Chiffren -<br>wie aes192-cbc und aes128-<br>cbc — aus dem Cluster.                                                                                                    |

| Name und Beschreibung des<br>Events                                                                                                    | Managementaktion                                                            | Vorgang "Fix It"                                                                                                    |
|----------------------------------------------------------------------------------------------------|-----------------------------------------------------------------------------|----------------------------------------------------------------------------------------------------|
| SSH verwendet unsichere Chiffren<br>Chiffren mit dem Suffix "-cbc"<br>gelten als unsicher.                                                                                                    | Entfernen Sie unsichere Chiffren<br>aus der Storage-VM                      | Entfernt die unsicheren Chiffren -<br>wie aes192-cbc und aes128-<br>cbc — von der Storage-VM.                                                                                                    |
| AutoSupport HTTPS-Transport<br>deaktiviert<br>Das Transportprotokoll zum<br>Senden von AutoSupport<br>Meldungen an den technischen<br>Support sollte verschlüsselt sein.                                                                                                    | Legen Sie HTTPS als<br>Transportprotokoll für AutoSupport<br>Meldungen fest | Legt HTTPS als Transportprotokoll<br>für AutoSupport Meldungen auf<br>dem Cluster fest.                                                                                                    |
| Überschreitung Des<br>Schwellenwerts Für Das Cluster-<br>Load-Ungleichgewicht<br>Zeigt an, dass der Lastausgleich<br>zwischen den Nodes im Cluster<br>nicht ausgeglichen ist. Dieses<br>Ereignis wird generiert, wenn die<br>verwendete Performance-<br>Abweichung zwischen den Nodes<br>mehr als 30 % beträgt.                                                      | Lastausgleich für Cluster-<br>Workloads                                     | Unified Manager ermittelt, welches<br>Volume am besten von einem<br>Node zum anderen verschoben<br>werden soll, um das<br>Ungleichgewicht zu verringern und<br>dann das Volume zu verschieben.                 |
| Unterschreiten Des Schwellenwerts<br>Für Die Clusterkapazität<br>Zeigt an, dass der<br>Kapazitätsausgleich zwischen den<br>Aggregaten im Cluster nicht<br>möglich ist. Dieses Ereignis wird<br>erzeugt, wenn die verwendete<br>Kapazitätsabweichung zwischen<br>Aggregaten mehr als 70 % beträgt.                                                                    | Ausgewogene Cluster-Kapazität                                               | Unified Manager erkennt das<br>optimale Volume für die<br>Verschiebung von einem Aggregat<br>zu einem anderen, um das<br>Ungleichgewicht zu verringern und<br>dann das Volume zu verschieben.                  |
| Nicht Genutzte Performance-<br>Kapazität Schwellenwert<br>Zeigt an, dass die Last auf dem<br>Node überausgelastet werden<br>kann, wenn die Auslastung nicht<br>um mindestens einen hochaktiven<br>Workload reduziert wird. Dieses<br>Ereignis wird generiert, wenn die<br>genutzte Node-Performance-<br>Kapazität für mehr als 12 Stunden<br>mehr als 100 % beträgt. | Begrenzen Sie die hohe Last auf<br>dem Node                                 | Unified Manager ermittelt das<br>Volume mit den höchsten IOPS<br>und wendet eine QoS-Richtlinie auf<br>Basis des erwarteten historischen<br>IOPS-Spitzenniveaus an, um die<br>Last auf dem Node zu verringern. |

| Name und Beschreibung des<br>Events                                                                                                    | Managementaktion                                   | Vorgang "Fix It"                                                                                                    |
|----------------------------------------------------------------------------------------------------|----------------------------------------------------|----------------------------------------------------------------------------------------------------|
| Schwellenwert Für Dynamische<br>Ereigniswarnung Überschritten<br>Zeigt an, dass der Node aufgrund<br>der ungewöhnlich hohen<br>Auslastung einiger Workloads<br>bereits überlastet ist.                                                               | Verringern Sie die Überlastung in<br>einem Node    | Unified Manager ermittelt das<br>Volume mit den höchsten IOPS<br>und wendet eine QoS-Richtlinie auf<br>Basis des erwarteten historischen<br>IOPS-Spitzenniveaus an, um die<br>Last auf dem Node zu verringern. |
| Übernahme ist nicht möglich<br>Der Failover ist derzeit deaktiviert,<br>sodass während eines Ausfalls<br>oder Neubootens der Zugriff auf die<br>Ressourcen des Node<br>unterbrochen wird, bis der Node<br>wieder verfügbar ist.                      | Aktivieren Sie Node-Failover                       | Unified Manager sendet den<br>entsprechenden Befehl, um<br>Failover auf allen Knoten im<br>Cluster zu aktivieren.                                                                                              |
| Option cf.takeover.on_Panic IST<br>AUS konfiguriert<br>Die nodeshell Option<br>"cf.Übernahme.on_panic" ist auf<br><b>aus</b> eingestellt, was bei HA-<br>konfigurierten Systemen zu einem<br>Problem führen kann.                                    | Aktivieren Sie die Übernahme in<br>Panikzustand    | Unified Manager sendet den<br>entsprechenden Befehl an den<br>Cluster, um diese Einstellung in <b>ein</b><br>zu ändern.                                                                                        |
| Deaktivieren Sie die nodeshell<br>Option snapmirror.enable<br>Die alte nodeshell Option<br>"snapmirror.enable" ist auf <b>ein</b><br>eingestellt, was beim Booten nach<br>dem Upgrade auf ONTAP 9.3 oder<br>höher zu einem Problem führen<br>könnte. | Setzen Sie die option<br>snapmirror.enable auf aus | Unified Manager sendet den<br>entsprechenden Befehl an den<br>Cluster, um diese Einstellung in<br><b>aus</b> zu ändern.                                                                                        |
| Telnet ist aktiviert<br>Weist auf ein potenzielles<br>Sicherheitsproblem hin, da Telnet<br>unsicher ist und Daten<br>unverschlüsselt weiterleitet.                                                                                                   | Deaktivieren Sie Telnet                            | Unified Manager sendet den<br>entsprechenden Befehl an das<br>Cluster, um Telnet zu deaktivieren.                                                                                                    |

### **Dashboard-Seite**

Die Seite "Dashboard" verfügt über "Panels", die den allgemeinen Kapazitäts-, Performance- und Sicherheitszustand der von Ihnen überwachten Cluster anzeigen. Diese Seite enthält außerdem ein Fenster "Management Actions", in dem Korrekturen

## aufgeführt sind, die Unified Manager zur Behebung bestimmter Ereignisse durchführen kann.

Die meisten Felder zeigen auch die Anzahl der aktiven Ereignisse in dieser Kategorie sowie die Anzahl der neuen Ereignisse an, die in den letzten 24 Stunden hinzugefügt wurden. Anhand dieser Informationen können Sie entscheiden, welche Cluster Sie möglicherweise weiter analysieren müssen, um Ereignisse zu lösen. Wenn Sie auf die Ereignisse klicken, werden die wichtigsten Ereignisse angezeigt und es wird ein Link zur Seite "Ereignismanagement" angezeigt, die gefiltert wurde, um die aktiven Ereignisse in dieser Kategorie anzuzeigen.

Oben im Dashboard können Sie auswählen, ob in den Bedienfeldern Informationen für alle überwachten Cluster ("`Alle Cluster`") oder für einen einzelnen Cluster angezeigt werden. Sie können beispielsweise den Status aller Cluster anzeigen und anschließend bei Bedarf detaillierte Informationen zu einzelnen Clustern abrufen.

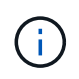

Einige der unten aufgeführten Felder werden basierend auf Ihrer Konfiguration nicht auf der Seite angezeigt.

### Management Actions Panel

Es gibt bestimmte Probleme, die Unified Manager sorgfältig analysieren und eine singuläre Lösung anbieten kann. Wenn verfügbar, werden diese Auflösungen in diesem Fenster mit der Schaltfläche **Fix IT** oder **Fix All** angezeigt. Diese Probleme können Sie sofort von Unified Manager beheben, anstatt ONTAP System Manager oder die ONTAP CLI zu verwenden.

Siehe Behebung von ONTAP Problemen direkt über Unified Manager Finden Sie weitere Informationen.

### Kapazität Panel

Wenn Sie alle Cluster anzeigen, werden in diesem Bereich die genutzte physische Kapazität (nach Anwendung von Storage-Effizienz-Einsparungen) und die physische verfügbare Kapazität (einschließlich möglicher Storage-Effizienz-Einsparungen) für jeden Cluster angezeigt. Die Anzahl der Tage, bis die Festplatten voll sind, Und das Datenreduzierungsverhältnis basierend auf konfigurierten ONTAP Storage-Effizienzeinstellungen. Außerdem werden die genutzte Kapazität für alle konfigurierten Cloud-Tiers aufgelistet. Durch Klicken auf das Balkendiagramm gelangen Sie zur Seite "Aggregates Inventory" für den Cluster. Wenn Sie auf den Text "Days to Full" klicken, wird eine Meldung angezeigt, die das Aggregat mit der geringsten Anzahl an verbleibenden Kapazitätstagen identifiziert. Klicken Sie auf den Aggregatnamen, um weitere Details zu erhalten.

Wenn Sie sich ein einzelnes Cluster anzeigen lassen, werden in diesem Bereich die genutzte physische Kapazität und physische verfügbare Kapazität für Datenaggregate angezeigt, die nach den einzelnen Festplattentypen auf der lokalen Tier und für die Cloud-Tier sortiert sind. Wenn Sie auf das Balkendiagramm für einen Festplattentyp klicken, gelangen Sie zur Seite Volume Inventory für die Volumes, die diesen Festplattentyp verwenden.

### Performance Capacity Panel

Bei der Anzeige aller Cluster zeigt dieses Feld den Performance-Kapazitätswert für jedes Cluster (durchschnittlich über die vorherige 1 Stunde) und die Anzahl der Tage an, bis die Performance-Kapazität die Obergrenze erreicht (basierend auf der täglichen Wachstumsrate). Durch Klicken auf das Balkendiagramm gelangen Sie zur Seite "Nodes-Inventar" für dieses Cluster. Auf der Seite Nodes-Inventar wird die Performancskapazität angezeigt, die über die letzten 72 Stunden Durchschnitt lag. Wenn Sie auf den Text "Days to Full" klicken, wird eine Meldung angezeigt, die den Node mit der geringsten Anzahl an verbleibenden Performance-Kapazitätstagen identifiziert. Klicken Sie auf den Node-Namen, um weitere Details anzuzeigen.

Wenn Sie ein einzelnes Cluster anzeigen, werden in diesem Bereich die Werte der verwendeten Cluster-Performance-Kapazität, der IOPS-Gesamtwert und der Gesamtdurchsatz (MB/s) angezeigt. Die Anzahl der Tage, bis die drei Kennzahlen ihre Obergrenze erreichen sollen.

### Workload IOPS Panel

Wenn Sie sich ein einzelnes Cluster anzeigen lassen, wird in diesem Bereich die Gesamtzahl der Workloads angezeigt, die derzeit in einem bestimmten IOPS-Bereich ausgeführt werden, und die Anzahl der einzelnen Festplattentypen wird angezeigt, wenn Sie den Mauszeiger über das Diagramm bewegen.

### Workload Performance Panel

In diesem Fenster wird die Gesamtzahl der konformen und nicht konformen Workloads angezeigt, die jeder PSL-Richtlinie (Performance Service Level) zugewiesen sind. Außerdem wird die Anzahl der Workloads angezeigt, denen keine PSL zugewiesen ist. Durch Klicken auf ein Balkendiagramm gelangen Sie zu den Workloads, die dieser Richtlinie zugeordnet sind, auf der Seite Workloads. Wenn Sie auf das folgende Balkendiagramm klicken, gelangen Sie zu den Workloads, die dieser Richtlinie zugeordnet sind, auf der Seite Workloads. Wenn Sie auf das folgende Balkendiagramm klicken, gelangen Sie zu den Workloads, die dieser Richtlinie zugeordnet sind, die den entsprechenden Anforderungen nicht gerecht werden.

### Sicherheitstafel

Bei der Anzeige aller Cluster zeigt dieses Fenster die Anzahl der kompatiblen und nicht kompatiblen Cluster, die Anzahl der kompatiblen und nicht kompatiblen Storage-VMs sowie die Anzahl der verschlüsselten und nicht verschlüsselten Volumes an. Compliance basiert auf dem "NetApp Leitfaden zur verstärkte Sicherheit in ONTAP 9". Klicken Sie auf den Rechtspfeil oben im Bedienfeld, um die Sicherheitsinformationen für alle Cluster auf der Seite Sicherheit anzuzeigen.

Wenn Sie sich ein einzelnes Cluster anzeigen lassen, wird in diesem Bereich angezeigt, ob das Cluster konform oder nicht kompatibel ist, die Anzahl der kompatiblen und nicht kompatiblen Storage-VMs sowie die Anzahl der verschlüsselten und nicht verschlüsselten Volumes. Klicken Sie auf den Rechtspfeil oben im Bedienfeld, um die Sicherheitsinformationen für das Cluster auf der Seite Sicherheit anzuzeigen.

### Anwendungsübersicht

Bei der Anzeige aller Cluster können Sie Cluster nach den höchsten IOPS, dem höchsten Durchsatz (MB/s) oder der am höchsten genutzten physischen Kapazität anzeigen.

Bei der Anzeige eines einzelnen Clusters können Sie Workloads nach den höchsten IOPS, dem höchsten Durchsatz (MB/s) oder der am höchsten genutzten logischen Kapazität anzeigen.

### Copyright-Informationen

Copyright © 2024 NetApp. Alle Rechte vorbehalten. Gedruckt in den USA. Dieses urheberrechtlich geschützte Dokument darf ohne die vorherige schriftliche Genehmigung des Urheberrechtsinhabers in keiner Form und durch keine Mittel – weder grafische noch elektronische oder mechanische, einschließlich Fotokopieren, Aufnehmen oder Speichern in einem elektronischen Abrufsystem – auch nicht in Teilen, vervielfältigt werden.

Software, die von urheberrechtlich geschütztem NetApp Material abgeleitet wird, unterliegt der folgenden Lizenz und dem folgenden Haftungsausschluss:

DIE VORLIEGENDE SOFTWARE WIRD IN DER VORLIEGENDEN FORM VON NETAPP ZUR VERFÜGUNG GESTELLT, D. H. OHNE JEGLICHE EXPLIZITE ODER IMPLIZITE GEWÄHRLEISTUNG, EINSCHLIESSLICH, JEDOCH NICHT BESCHRÄNKT AUF DIE STILLSCHWEIGENDE GEWÄHRLEISTUNG DER MARKTGÄNGIGKEIT UND EIGNUNG FÜR EINEN BESTIMMTEN ZWECK, DIE HIERMIT AUSGESCHLOSSEN WERDEN. NETAPP ÜBERNIMMT KEINERLEI HAFTUNG FÜR DIREKTE, INDIREKTE, ZUFÄLLIGE, BESONDERE, BEISPIELHAFTE SCHÄDEN ODER FOLGESCHÄDEN (EINSCHLIESSLICH, JEDOCH NICHT BESCHRÄNKT AUF DIE BESCHAFFUNG VON ERSATZWAREN ODER -DIENSTLEISTUNGEN, NUTZUNGS-, DATEN- ODER GEWINNVERLUSTE ODER UNTERBRECHUNG DES GESCHÄFTSBETRIEBS), UNABHÄNGIG DAVON, WIE SIE VERURSACHT WURDEN UND AUF WELCHER HAFTUNGSTHEORIE SIE BERUHEN, OB AUS VERTRAGLICH FESTGELEGTER HAFTUNG, VERSCHULDENSUNABHÄNGIGER HAFTUNG ODER DELIKTSHAFTUNG (EINSCHLIESSLICH FAHRLÄSSIGKEIT ODER AUF ANDEREM WEGE), DIE IN IRGENDEINER WEISE AUS DER NUTZUNG DIESER SOFTWARE RESULTIEREN, SELBST WENN AUF DIE MÖGLICHKEIT DERARTIGER SCHÄDEN HINGEWIESEN WURDE.

NetApp behält sich das Recht vor, die hierin beschriebenen Produkte jederzeit und ohne Vorankündigung zu ändern. NetApp übernimmt keine Verantwortung oder Haftung, die sich aus der Verwendung der hier beschriebenen Produkte ergibt, es sei denn, NetApp hat dem ausdrücklich in schriftlicher Form zugestimmt. Die Verwendung oder der Erwerb dieses Produkts stellt keine Lizenzierung im Rahmen eines Patentrechts, Markenrechts oder eines anderen Rechts an geistigem Eigentum von NetApp dar.

Das in diesem Dokument beschriebene Produkt kann durch ein oder mehrere US-amerikanische Patente, ausländische Patente oder anhängige Patentanmeldungen geschützt sein.

ERLÄUTERUNG ZU "RESTRICTED RIGHTS": Nutzung, Vervielfältigung oder Offenlegung durch die US-Regierung unterliegt den Einschränkungen gemäß Unterabschnitt (b)(3) der Klausel "Rights in Technical Data – Noncommercial Items" in DFARS 252.227-7013 (Februar 2014) und FAR 52.227-19 (Dezember 2007).

Die hierin enthaltenen Daten beziehen sich auf ein kommerzielles Produkt und/oder einen kommerziellen Service (wie in FAR 2.101 definiert) und sind Eigentum von NetApp, Inc. Alle technischen Daten und die Computersoftware von NetApp, die unter diesem Vertrag bereitgestellt werden, sind gewerblicher Natur und wurden ausschließlich unter Verwendung privater Mittel entwickelt. Die US-Regierung besitzt eine nicht ausschließliche, nicht übertragbare, nicht unterlizenzierbare, weltweite, limitierte unwiderrufliche Lizenz zur Nutzung der Daten nur in Verbindung mit und zur Unterstützung des Vertrags der US-Regierung, unter dem die Daten bereitgestellt wurden. Sofern in den vorliegenden Bedingungen nicht anders angegeben, dürfen die Daten ohne vorherige schriftliche Genehmigung von NetApp, Inc. nicht verwendet, offengelegt, vervielfältigt, geändert, aufgeführt oder angezeigt werden. Die Lizenzrechte der US-Regierung für das US-Verteidigungsministerium sind auf die in DFARS-Klausel 252.227-7015(b) (Februar 2014) genannten Rechte beschränkt.

### Markeninformationen

NETAPP, das NETAPP Logo und die unter http://www.netapp.com/TM aufgeführten Marken sind Marken von NetApp, Inc. Andere Firmen und Produktnamen können Marken der jeweiligen Eigentümer sein.